# 私立学校授業目的公衆送信補償金助成事業 jGrants(J グランツ)操作マニュアル

Version 1.0

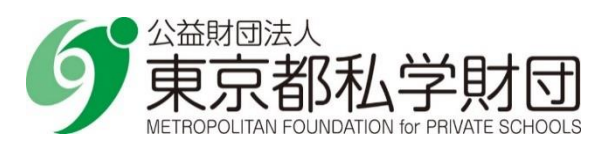

改訂履歴

| Version | 年月日       | 改訂者     | 目的   |
|---------|-----------|---------|------|
| Ver1.0  | 令和6年6月19日 | 東京都私学財団 | 初版作成 |
|         |           |         |      |
|         |           |         |      |
|         |           |         |      |
|         |           |         |      |
|         |           |         |      |
|         |           |         |      |

目次

| 1. 目的        | 匀                       | 2      |
|--------------|-------------------------|--------|
| 1.1.<br>1.2. | 本書の位置づけ<br>本書で使用する略記    | 2<br>2 |
| 2. 」グ        | ランツへのアクセスと助成金申請         | 3      |
| 2.1.<br>2.2. | J グランツへのアクセス<br>助成金申請   | 3<br>5 |
| 2.3.         | 申請が完了したら<br>申請が差し戻された場合 |        |
| 2.5.         | 審査が完了したら                | 17     |

## 1. 目的

#### 1.1. 本書の位置づけ

公益財団法人 東京都私学財団では、私立学校向けの助成事業において、従来の郵送での申請 に併せて、国が運営する電子申請システム「jGrants」(以下「Jグランツ」という。)を利用してオンライン 申請いただけるよう、段階的に導入を進めているところです。

J グランツでは、システムを使用するためのアカウントとして、法人・個人事業主向けの共通認証システムである「gBizID」(以下「Gビズ ID」という。)を利用します。

本書では、「Gビズ ID」を用いて「J グランツ」により助成金申請を行うための操作を解説します。

「Gビズ ID」の詳細については https://gbiz-id.go.jp/top/ をご覧ください。

「J グランツ」の詳細については https://www.jgrants-portal.go.jp/ をご覧ください。

### 1.2. 本書で使用する略記

| 名称                         | 略記     |
|----------------------------|--------|
| 公益財団法人 東京都私学財団             | 財団     |
| デジタル庁 法人・個人事業主向け共通認証システム   | Gビズ ID |
| デジタル庁 補助金電子申請システム(jGrants) | J グランツ |
|                            |        |
|                            |        |

※本マニュアルに掲載の」グランツ画面について、実際の表示とは一部異なる場合があります。

## 2. J グランツへのアクセスと助成金申請

### 2.1. Jグランツへのアクセス

▶ J グランツ申請用 URL のお知らせ

J グランツ申請用 URL を<u>財団ホームページ</u>及び<u>私学事務支援サイト</u>によりお知らせしますので、 その URL をクリックしてください。

(J グランツ公式ウェブサイト上の「補助金を検索する」では財団の助成金は表示されません。) 申請用 URL をクリックすると以下のようなページが表示されます。

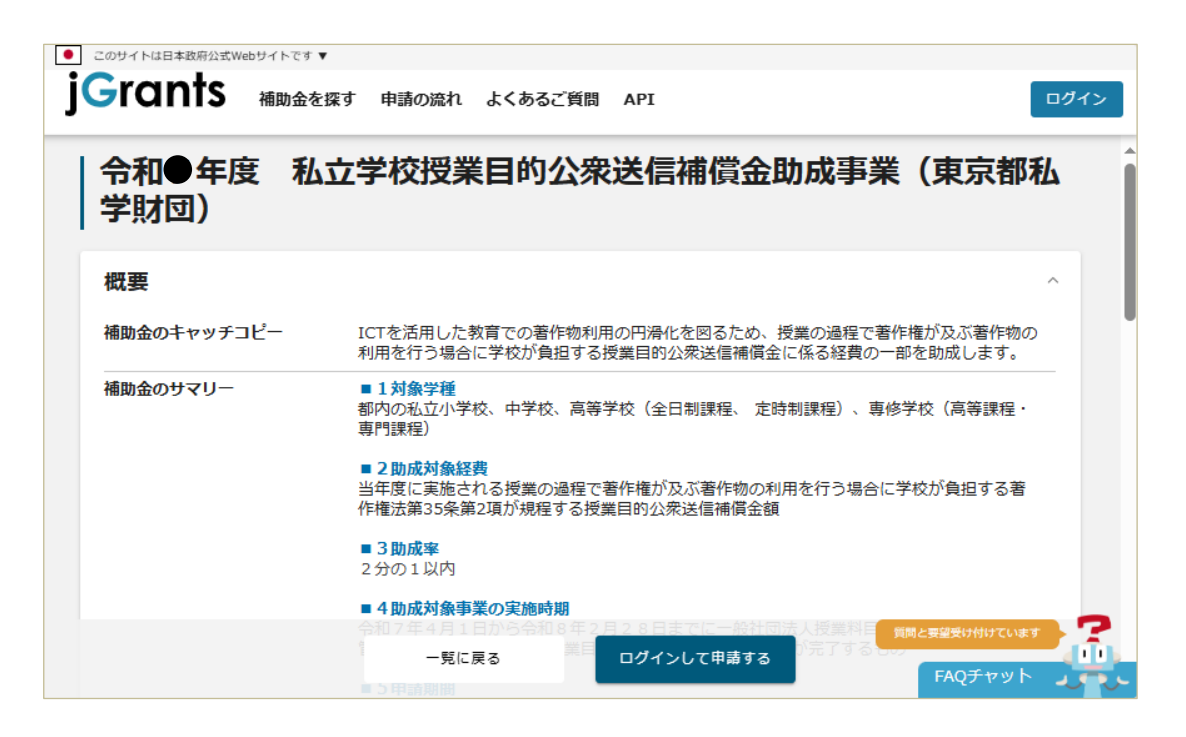

▶ 申請様式ファイルの取得

本助成金に関する概要が表示されます。

下部までスクロールすると、「詳細」欄に「申請様式」が圧縮ファイルとして添付されていますので、 ダウンロードしてご利用ください。

(申請様式は財団ホームページ「様式集」からもダウンロードできます。)

| • 2097 Nate | <sup>本政府公式Webサイトです▼</sup> <b>TTS 補助金を探す 申</b> | 请の流れ よくあるご質問 API ログイン                              |
|-------------|-----------------------------------------------|----------------------------------------------------|
| -           | 佣助刘家地或                                        | 果示卻                                                |
|             | 補助対象地域詳細                                      |                                                    |
|             | 従業員数の上限                                       | 従業員の制約なし                                           |
|             | 利用目的                                          |                                                    |
|             | 募集開始日時                                        | ● 画面下部に申請様式の                                       |
|             | 募集終了日時                                        | 圧縮ファイルがあります。                                       |
|             | 事業終了期限                                        |                                                    |
|             | 当サイトの代理申請                                     |                                                    |
|             | 詳細                                            | ^                                                  |
|             | 公募要領                                          | 合和●年度 私立学校授業目的公衆送信補償金助成事業のしおり.pdf                  |
|             | 交付要綱                                          |                                                    |
|             | 申請様式                                          | <u>私立学校授業目的公衆送信補償金助成事業 様式。zip</u>                  |
|             |                                               | ー覧に戻る ログインして申請する (開めと要単要以付けています) ア<br>FAQデヤット しょうし |

申請様式の作成等

当該年度の「私立学校授業目的公衆送信補償金助成事業のしおり」を参照の上、申請様式の作成及び添付書類の準備をお願いします。申請様式への押印は不要です。

(申請様式)

- ·様式第1号(交付申請1、交付申請2-1、交付申請2-2)
- ·様式第4号(事業内容変更承認申請書)
- ·様式第6号(請求書兼振込口座指定通知書)

- 2.2. 助成金申請
- J グランツへのログイン

申請様式等の準備ができましたら、財団より案内されている申請用 URL をクリックしてください。

| ● このサイトは日本政府公式Webサイトです | •                                    |                        |                             |                                 |         |
|------------------------|--------------------------------------|------------------------|-----------------------------|---------------------------------|---------|
| jGrants Amba           | を探す 申請の流れ                            | よくあるご質問                | API                         |                                 | ログイン    |
| 令和●年度 私」<br>  私学財団)    | 立学校授業目                               | 目的公衆送                  | <b>送信補償金助</b> )             | 成事業(東京                          | 和       |
| 概要                     |                                      |                        |                             |                                 | ^       |
| 補助金のキャッチコビー            | ICTを活用した教育で<br>の利用を行う場合に<br>す。       | での著作物利用の円<br>学校が負担する授業 | 滑化を図るため、授業の<br>戦目的公衆送信補償金に係 | 過程で著作権が及ぶ著作<br>る経費の一部を助成しる      | E物<br>ま |
| 補助金のサマリー               | ■ 1 対象学種<br>都内の私立小学校、<br>専門課程)       | 中学校、高等学校               | (全日制過程、 定時制課種               | 呈)、専修学校(高等課                     | 程・      |
|                        | ■2助成対象経費<br>当年度に実施される<br>作権法第35条第2項が | 受業の過程で著作相<br>が規程する授業目的 | 重が及ぶ著作物の利用を行<br>]公衆送信補償金額   | う場合に学校が負担する                     | 5著      |
|                        | ■3助成率<br>2分の1以内                      |                        |                             |                                 |         |
|                        | 一覧に戻る                                |                        | ブインして申請する                   | 質問と要望受け付けていま<br>デ科目:<br>FAQチャット |         |

概要の説明画面の下部にある「ログインして申請する」をクリックします。

▶ ログイン認証

ログイン時には、「Gビズ ID アプリ」を用いたアプリ認証が必要となります。 詳細は下記 URL よりご確認ください。 https://gbiz-id.go.jp/top/app/app.html 助成金申請画面への移動

」グランツにログインすると、再度、概要の説明画面が表示されます。

| ٠        | このサイトは日本政府公式Web | サイトです ▼                        |                                       |                     |                    |                      |                |                 |   |
|----------|-----------------|--------------------------------|---------------------------------------|---------------------|--------------------|----------------------|----------------|-----------------|---|
| j        | Grants          | 補助金を探す                         | 申請の流れ よ                               | くあるご質問              | マイページ              | お問合せ一覧               | API            |                 | • |
| 彳<br>  利 | 合和●年度<br>仏学財団)  | 私立学校                           | び授業日                                  | 的公衆送                | 生信補償               | 金助成事                 | 業              | (東京都            | 邹 |
| 相        | <del>щ</del>    |                                |                                       |                     |                    |                      |                |                 | ^ |
| 補        | İ助金のキャッチコピー     | - ICTを活<br>の利用を<br>す。          | 用した教育での<br>2行う場合に学校                   | 著作物利用の円<br>が負担する授業  | 滑化を図るたぬ<br>誤目的公衆送信 | )、授業の過程で<br>捕償金に係る経費 | 著作権が<br>この一部を  | 「及ぶ著作物<br>を助成しま |   |
| 補        | 脚金のサマリー         | ■ <b>1 対象</b><br>都内の和<br>程・専門  | <b>《学種</b><br>《立小学校、中学<br>]]課程)       | 校、高等学校              | (全日制過程、            | 定時制課程)、『             | 專修学校           | (高等課            |   |
|          |                 | ■ <b>2 助</b> 6<br>当年度(<br>作権法領 | <b>戦対象経費</b><br>二実施される授業<br>第35条第2項が規 | の過程で著作権<br> 程する授業目的 | 討及ぶ著作物の<br>公衆送信補償会 | の利用を行う場合<br>全額       | おに学校な          | が負担する著          |   |
|          |                 | ■3助版<br>2分の1                   | <b>[率</b><br>.以内                      |                     |                    | _                    |                |                 |   |
|          |                 |                                |                                       | 一覧に戻る               |                    | <b>町</b><br>社団法人授業料目 | 間と要望受け<br>FAQラ | いわけています<br>チャット |   |

#### 画面下部の「申請する」を押下します。

| 公募要領 | <u>令和●年度 私立学校授業目的公衆送信補償金助成事業のしおり.pdf</u> |
|------|------------------------------------------|
| 交付要綱 |                                          |
| 申請様式 | 私立学校授業目的公衆送信補償金助成事業 様式.zip               |
| 令和●年 | 度授業目的公衆送信補償金助成_交付申請 申請する                 |
| Q    | 「申請する」を押下すると、申請内容の入力画面に<br>移動します。        |

「申請する」ボタンを押下すると、「注意 申請しますがよろしいですか?」という確認メッセージが表示 されますが、そのまま「申請する」をクリックしてください。 申請内容の入力

申請時に入力頂く内容は以下のとおりです。

● 事業者基本情報

| 補助金名<br>申請フォーム名     | 令和●年度 私立学校授業目<br>授業目的公衆送信補償金助成 | 的公衆送信補償金助成事業(東京都私学財団)<br>;交付申請 |
|---------------------|--------------------------------|--------------------------------|
| 事業者基本情報             |                                | ~                              |
| GビズID等の事業者情<br>事業形態 | <sup>青級がプレ入力されています。空欄があ</sup>  | われば入力してください。<br>法人番号/事業者識別番号   |
| 一 法人名/屋号            |                                | 法人名/屋号 (力力)                    |
|                     |                                | 全角力ダカナで入力                      |
| 一本社所在地/印鑑登録         | 証明書住所(都道府県)                    | 本社所在地/印鑑登録証明書住所(市区町村)<br>▼     |
| 一本社所在地/印鑑登録記        | 証明書住所(番地等)                     | 電話番号                           |
| ─ 代表者名/個人事業主要       | 氏名 (姓)                         | 代表著名/個人事業主氏名(名)                |
|                     |                                |                                |

「事業者基本情報」は、「G ビズ ID」登録時に設定している事業者情報が自動で入力されます。 以下の項目は空欄となっていますので、入力してください。

- ・「法人名/屋号(カナ)」
- ・「電話番号」
- ・「代表者役職」
- グレーで薄く表示されている項目は入力ができません。

#### ● 申請担当者の連絡先

| このサイトは日本政府公式Web | サイトです ▼   |       |                                      |        |              |        |
|-----------------|-----------|-------|--------------------------------------|--------|--------------|--------|
| Grants          | 補助金を探す    | 申請の流れ | よくあるご質問                              | マイページ  | お問合せ-        |        |
|                 |           |       |                                      |        | •            |        |
|                 |           |       |                                      |        |              |        |
| 連絡先住所(建物名等)     |           |       |                                      |        |              |        |
|                 |           |       |                                      |        |              | 11     |
|                 |           |       |                                      |        |              | 0 / 64 |
| 会社部署名/部署名       |           |       |                                      |        |              |        |
|                 |           |       |                                      |        |              | 11     |
|                 |           |       |                                      |        |              | 0 / 64 |
| ~ 担当者氏名(姓) ―――  |           |       | 担当者氏名(名) -                           |        |              |        |
|                 |           |       |                                      |        |              |        |
|                 |           |       |                                      | 21-1 - |              |        |
| 必須 連絡先電話番号      |           |       | ──────────────────────────────────── | · FUX  |              |        |
|                 |           |       |                                      |        |              |        |
| 木助成全の中語担当者の     | 情報を入力してく: | だよい   |                                      |        |              |        |
|                 |           |       |                                      |        |              |        |
|                 |           |       |                                      |        |              |        |
|                 | _         |       |                                      |        | 質問と要望受け付けていま | छ 🖉    |
|                 | 申請        | する    | 一時保護                                 | 存する    | FAOチャット      |        |
|                 |           |       |                                      |        |              |        |

「申請担当者の連絡先」欄には、Gビズ ID の利用者情報が初期値として入力されています。 本助成金の担当者が異なる場合は必ず修正してください。

以下の項目は、審査が完了するまでの間、財団と申請者の間の連絡に用いる情報となります。 本助成金の申請担当者の情報を入力してください。

- ・「担当者氏名(姓)(名)」
- ・「連絡先電話番号」
- ・「担当者メールアドレス」※
  - ※J グランツ上で申請を「受付」、「差戻し」、「審査完了」等した場合、ここで入力した「担当者 メールアドレス」宛にメールが届きます。

#### ● 事業基本情報

| 事業基本情報                               | ^                             |
|--------------------------------------|-------------------------------|
| 必須 事業の名称                             |                               |
| <b>必須</b> 補助金交付申請額(合計)               |                               |
| 「補助金交付申請額(合計)」には法人合計の申請額を半角<br>ください。 | 数字で入力してください。※ 桁区切りのカンマは入力しないで |

- ・「事業の名称」
  - …「授業目的公衆送信補償金助成事業」と入力してください。
- ・「補助金交付申請額(合計)」
  - … 法人合計の申請額を半角数字で入力してください。 (桁区切りのカンマは入力しないでください。)
- 学校別交付申請額1~15

| 学校別交付申請額1 |   | ^                                              |
|-----------|---|------------------------------------------------|
| 学種        | • | 学校名                                            |
| 交付申請額     |   | 「交付申請額」は半角数字で入力してください。桁区切りの<br>カンマは入力しないでください。 |

学校名、学校別の申請額等を入力してください。申請額は半角数字で入力してください。

(桁区切りのカンマは入力しないでください。)

入力欄が余った場合は、空欄のままにしてください。

#### ● 提出書類

| 提出書類_包括申請             | ^           |
|-----------------------|-------------|
| 【必須】交付申請1             | ファイルを<br>選択 |
| 【必須】交付申請 2 - 1        | ファイルを<br>選択 |
| 【必須】補償金の請求書(写)        | ファイルを<br>選択 |
| 【必須】対象経費の支払を証する書類(写し) | ファイルを<br>選択 |
| 提出書類_4 <b>条申</b> 請    | ^           |
| 【必須】交付申請1             | ファイルを<br>選択 |
| 【必須】交付申請 2-2          | ファイルを<br>選択 |
| 【必須】補償金の請求書(写)        | ファイルを       |
| 【必須】対象経費の支払を証する書類(写し) | ファイルを<br>選択 |
| 【必須】利用報告シート           | ファイルを<br>選択 |

申請期間によって提出書類を添付する欄が異なります。一般社団法人授業目的公衆送信補償 金等管理協会(SARTRAS)への補償金申請方法に合わせた申請名の欄に、様式及び添付 資料データを添付してください。

4条申請でのご申請の場合には、事前に財団へご連絡ください。

#### ● 提出書類\_請求書

| 捝 | 是出書類_請求書                    | ^       |  |
|---|-----------------------------|---------|--|
|   | ❷ 助成金交付請求書兼振込口座指定通知書(様式第6号) | ファイルを選択 |  |
|   |                             |         |  |

様式第6号(助成金交付請求書兼振込口座指定通知書)を添付してください。

#### ● 利用規約

| 利用規約                                          |      |        | ^ |
|-----------------------------------------------|------|--------|---|
| <ul> <li></li></ul>                           |      |        |   |
| 何意いただけない場合、申請できません。<br><u>利用規約</u> プライバシーポリシー |      |        |   |
|                                               | 申請する | 一時保存する |   |

J グランツに関する利用規約及びプライバシーポリシーをご確認いただき、同意いただける場合は 「はい」にチェックを付けてください。

#### ● 申請する

申請内容の入力が完了したら、画面下部の「申請する」をクリックします。 「申請する」をクリックすると、申請内容の修正はできなくなります。内容を十分にご確認の上、 申請してください。

| 利用規約                                                                                |      |        | ^ |
|-------------------------------------------------------------------------------------|------|--------|---|
| <ul> <li>              利用規約に同意する      </li> <li>             はい         </li> </ul> |      |        |   |
| 回意いただけない場合、申請できません。<br><u>利用規約</u><br>プライバシーボリシー                                    |      |        |   |
|                                                                                     | 申請する | 一時保存する |   |

助成金申請入力時の注意点

金額入力の注意点

| 事業基本情報                 |                                       |      |                            |
|------------------------|---------------------------------------|------|----------------------------|
| ◎ 事業の名称                |                                       |      | 「事業基本情報」欄の                 |
|                        |                                       |      | 「補助金交付申請額(合計)」と、           |
| <b>必須</b> 補助金交付申請額(合計) |                                       |      | 「学校別交付申請額1~15」の            |
| 「補助金交付申請額(合計)」には法      | 、人合計の申請額を半角数字で入力してく                   | (ださい | 学校毎の「交付申請額」の合算額は           |
|                        |                                       |      |                            |
|                        |                                       |      | <u></u> / 00///00 C ((00/) |
| 学校別交付申請額1              |                                       |      |                            |
| ┌ 学種                   |                                       | 2名 — |                            |
| 高等学校                   | ▼ 第                                   | 一高等  |                            |
| 交付申請額                  |                                       | 日志   | ※」 グランツの仕様上の制約により、会        |
| 1750000                | 入力                                    | しない  | <br>  貊欄には桁区切りのカンマは入力した    |
|                        |                                       |      |                            |
|                        |                                       | -    | いようお願いします。                 |
|                        |                                       | _    |                            |
| 学校別交付申請額2              |                                       |      |                            |
| 一学種                    | 一 一 一 一 一 一 一 一 一 一 一 一 一 一 一 一 一 一 一 | \$名— |                            |
| 中学校                    | ▼ 第                                   | 二中学  |                            |
| ○ 交付申請額 ────           | <br>[交]                               | 付申請  |                            |
| 1250000                | 入力                                    | しない  |                            |
| L                      |                                       |      |                            |
|                        |                                       | _    |                            |
|                        |                                       |      |                            |

▶ 入力エラー

入力内容にエラーがあった場合、以下のポップアップ画面が表示されます。

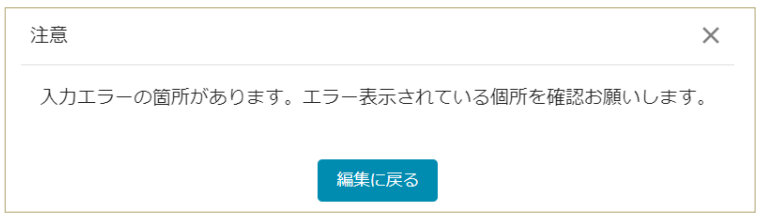

「編集に戻る」を押すと、エラーがある入力箇所が赤枠で示されます。

| 必須 補助金交付申請額 (合計)       |
|------------------------|
| 入力必須の項目です。内容を登録してください。 |

入力内容、添付ファイル等をご確認いただき、修正をお願いします。

▶ 申請ボタン押下後にエラーが発生した場合

「金額」欄に「桁区切りのカンマ」を入力した状態で申請ボタン押下すると、以下メッセージが表示 される場合があります。

| エラー                                      | ×    |
|------------------------------------------|------|
| ただいま混み合っております。<br>もうしばらくお待ちいただき操作をお願いいたし | します。 |
| 閉じる                                      |      |

実際にはサーバーが混み合っているわけではなく、金額欄の桁区切りのカンマが原因です。数字のみ に修正の上、再度申請してください。

2.3. 申請が完了したら

申請が完了すると以下のメッセージが表示されます。

| 完了                  | × |
|---------------------|---|
| 申請を事務局に提出しました。申請日時: |   |
| ОК                  |   |

また、申請時に入力いただいた「担当者メールアドレス」宛に、申請が完了した旨のメールが送付 されます。

補助金申請が提出されました(授業目的公衆送信補償金:「令和●年度 ∽ 返信 jGrants <no-reply@jgrants-portal.go.jp> 宛先 こちらは jGrants 事務局です。 下記の申請が「申請済み」になりました。 -----補助金名:令和●年度 私立学校授業目的公衆送信補償金助成事業(東京都私学財団) 事業名称:授業目的公衆送信補償金 提出申請:令和●年度授業目的公衆送信補償金助成\_\_交付申請 ----https://mnt-www.jgrants-portal.go.jp/ 上記 URL をクリックし、申請内容をご確認ください。 ※本メールは自動送信されています。このメールに返信いただいても回答できませんので、 予めご了承ください。 (c) jGrants

#### 申請内容の確認

メール本文の URL から J グランツにログインし、「マイページ」を開きます。 「申請履歴」にこれまで申請した事業が一覧で表示されるので、確認したい事業名をクリックします。

| このサイトは日本政府公式Webサイトです     「Grants 補助金を探す | ・ 申請の流れ よくあるご質問 マイペ | ージ お問合せ一覧 API                          |                      |        |
|-----------------------------------------|---------------------|----------------------------------------|----------------------|--------|
|                                         | マイページ               |                                        |                      |        |
|                                         | 申請した事業を検索           |                                        |                      |        |
|                                         | 事業名                 |                                        |                      |        |
|                                         | 詳細な検索条件を開く          |                                        |                      |        |
|                                         |                     | <u>検索</u>                              |                      |        |
|                                         | 申請履歴                |                                        |                      |        |
|                                         |                     |                                        | 1 件中の 1 件目~ 1 件目を表示  | < > >1 |
|                                         | 事業                  | 補助金                                    | 手続き 事業開始日<br>交付申請授業目 | 事業終了日  |
|                                         | 授業目的公衆送信<br>捕償金     | 令和●年度 私立学校授業目的公衆送信値<br>協金助成事業(東京都私学財団) | 的公衆送信補償金<br>助成事業     |        |

「事業の詳細」画面から申請内容や申請状況を確認できます。

(申請状況)

- ・申請済み : 申請が完了
- ・差戻し対応中:財団から申請が差し戻された状態(再申請が必要)

・採択通知済み:財団の審査が完了

なお、申請状況が「申請済み」になると、申請者側から申請内容の修正は出来ません。

#### 2.4. 申請が差し戻された場合

申請内容に不備等があった場合、財団より申請を差し戻します。差し戻されると、申請時に入力い ただいた「担当者メールアドレス」宛にメールが送付されます。

| 補助金申請が差戻しされました(授業目的公衆送信補償金助                                                                                                    | 成事業: | 「令和●年度  | 1 私立学 | 校… |
|----------------------------------------------------------------------------------------------------|------|---------|-------|----|
| J jGrants <no-reply@jgrants-portal.go.jp><br/><sup>宛先</sup></no-reply@jgrants-portal.go.jp>                                                                | ∽ 返信 | ≪ 全員に返信 | → 転送  |    |
| こちらは jGrants 事務局です。                                                                                                    |      |         |       |    |
| 下記の申請が「差戻し対応中」になりました。<br><br>補助金名:令和●年度 私立学校授業目的公衆送信補償金助成事業 (東京都私学財団)<br>事業名称:授業目的公衆送信補償金助成事業<br>提出申請:令和●年度授業目的公衆送信補償金助成_交付申請<br>差戻し/棄却コメント:様式第1号が不足しています。 |      |         |       |    |
|                                                                                                    |      |         |       |    |
| https://mnt-www.jgrants-portal.go.jp/                                                                                                    |      |         |       |    |
| 上記 URL をクリックし、修正等の操作を実施ください。                                                                                                    |      |         |       |    |
| ※本メールは自動送信されています。このメールに返信いただいても回答できませんので、<br>予めご了承ください。                                                                                                    |      |         |       |    |

> 差し戻しの内容を確認するには

メール本文の URL から J グランツヘログインすると、以下の画面が表示されます。「差戻し/棄却コメ ント」欄をご確認ください。

| 申請          |                                    |
|-------------|------------------------------------|
| 申請先情報       |                                    |
| 申請番号        |                                    |
| 補助金名        | 令和●年度 私立学校授業目的公衆送信補償金助成事業(東京都私学財団) |
| 申請フォーム名     | 令和●年度授業目的公衆送信補償金助成交付申請             |
|             |                                    |
| 差戻し/棄却コメント  | ^                                  |
| 差戻し/棄却コメント  |                                    |
| 様式第1号が不足してい | ます。                                |

申請内容の修正等及び再申請

画面を下にスクロールすると、申請内容、添付ファイルとも全て申請時の状態で表示されます。編集 可能ですので、入力内容の修正、添付ファイルの差替え等を行い、画面下部に表示されている「申 請する」から再申請を行ってください。 2.5. 審査が完了したら

審査が完了すると、申請時に入力いただいた「担当者メールアドレス」宛にメールが送付されます。

| 補助金申請が採択されました(授業目的公衆送信補償金:「今                                                                    | 分和●年度 | 夏 私立学校   | 授業目的 |
|-------------------------------------------------------------------------------------------------|-------|----------|------|
| jGrants <no-reply@jgrants-portal.go.jp><br/>宛先</no-reply@jgrants-portal.go.jp>                  | ∽ 返信  | ≪) 全員に返信 | → 転送 |
| こちらは jGrants 事務局です。                                                                             |       |          |      |
| 下記の申請が「採択通知済み」になりました。                                                                           |       |          |      |
| 補助金名:令和●年度 私立学校授業目的公衆送信補償金助成事業(東京都私学財団)<br>事業名称:授業目的公衆送信補償金<br>提出申請:令和●年度授業目的公衆送信補償金助成_交付申請<br> |       |          |      |
| https://mnt-www.jgrants-portal.go.jp/                                                           |       |          |      |
| 上記 URL をクリックし、該当申請の通知文書、及び通知文書の添付資料をご確認ください。                                                    |       |          |      |
| ※本メールは自動送信されています。このメールに返信いただいても回答できませんので、<br>予めご了承ください。                                         |       |          |      |

#### ▶ 内容を確認するには

メール本文の URL から J グランツヘログインすると、内容を確認できます。

| 作成済みの申請                                      | E成済みの申請 ※下雪き中の申請は下表のリンクから申請してください。 |            |             |          |                    |        |              |
|----------------------------------------------|------------------------------------|------------|-------------|----------|--------------------|--------|--------------|
| 申請                                           | 申請状<br>況                           | 申請完<br>了日時 | 通知文書<br>面)  | (文<br>)』 | 町文書添付ファイル          | ,  申請番 | 下書き<br>時  削除 |
| <u>令和●年度授業目的</u><br><u>公衆送信補償金助成</u><br>交付申請 | 採択通知済み                             |            | <u>文面表示</u> | 助成金5     | <del>【付決定通知書</del> | )      |              |

「通知文書添付ファイル」に助成金交付決定通知書が添付されています。内容をご確認の上、

必ず保管してください。

「文面表示」をクリックすると財団からの通知を PDF にて表示、印刷することができます。